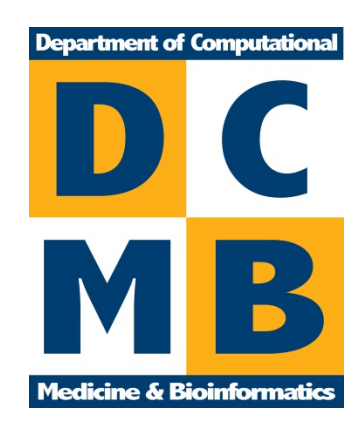

# MetDisease User Manual

### An App for Cytoscape

Department of Computational Medicine & Bioinformatics, University of Michigan

3/1/2014

2014 University of Michigan

#### Contents

| Overview                                                                     |  |
|------------------------------------------------------------------------------|--|
| Data Source2                                                                 |  |
| Workflow 1: Running MetDisease with a User-Imported Metabolic Network        |  |
| Example Data2                                                                |  |
| Workflow 2: Running MetDisease with a Network Created Using the MetScape App |  |
| Example Data3                                                                |  |
| Opening MetDisease4                                                          |  |
| MeSH Tree5                                                                   |  |
| Accessing Literature on Specific Metabolites and Diseases6                   |  |
| Accessing Related MeSH Terms                                                 |  |
| Search by MeSH Terms9                                                        |  |
| References                                                                   |  |

Please note that due to continuous software upgrades, the images in this handout may not exactly mimic what you see on the screen.

#### **Overview**

MetDisease is an app for <u>Cytoscape</u>, the bioinformatics network visualization tool. The app is used to annotate a metabolic network with MeSH disease terms, explore related diseases within a network, and link to PubMed references corresponding to any network node and selection of MeSH terms. <u>MeSH</u> terms are controlled vocabulary terms used by the National Library of Medicine to describe the content of the articles indexed in PubMed.

Users can import and annotate any network where metabolites (compounds) are represented as nodes, referenced by KEGG or PubChem IDs. The edges can be arbitrarily defined by the users. MetDisease allows users to highlight and explore parts of metabolic networks related to one or more MeSH disease terms and provides links to relevant PubMed literature. Users have an option to import their own metabolic networks or to use MetDisease to annotate metabolic networks generated with the Cytoscape app MetScape (Gao, et al., 2010; Karnovsky, et al., 2012).

Note: This app requires Cytoscape 3.0 or higher to run correctly.

#### **Data Source**

MetDisease uses the Metab2MeSH database (Sartor, et al., 2012). This data set is created twice a year by downloading the PubChem Compound and Substance databases and the NLM PubMed database, parsing them, and loading them into an in-house relational database. Associations between compounds and MeSH terms are calculated using two-sided Fisher's exact tests, and any results with p-value < 0.0001 are retained in the database. MetDisease then uses an internal service to access this database via SQL queries in order to determine relevant MeSH disease terms for the compounds in a given metabolic network.

#### Workflow 1: Running MetDisease with a User-Imported Metabolic Network

A network must be built in Cytoscape before using the MetDisease app.

#### **Example Data**

Users can import a metabolic network into Cytoscape and then use MetDisease. For the imported network example in this User Manual, a network was created in Cytoscape using a publicly-available metabolomics data set (Krumsiek, et al., 2012). A subset of known metabolites was downloaded from supplementary data. Adjusted partial correlation coefficient values less than 5e-4 were used to draw the edges in the resulting network. Metabolites are represented as nodes and partial correlation coefficients are represented as edges. You can download this sample input file at http://metdisease.ncibi.org/Fig\_1\_network.xgmml.

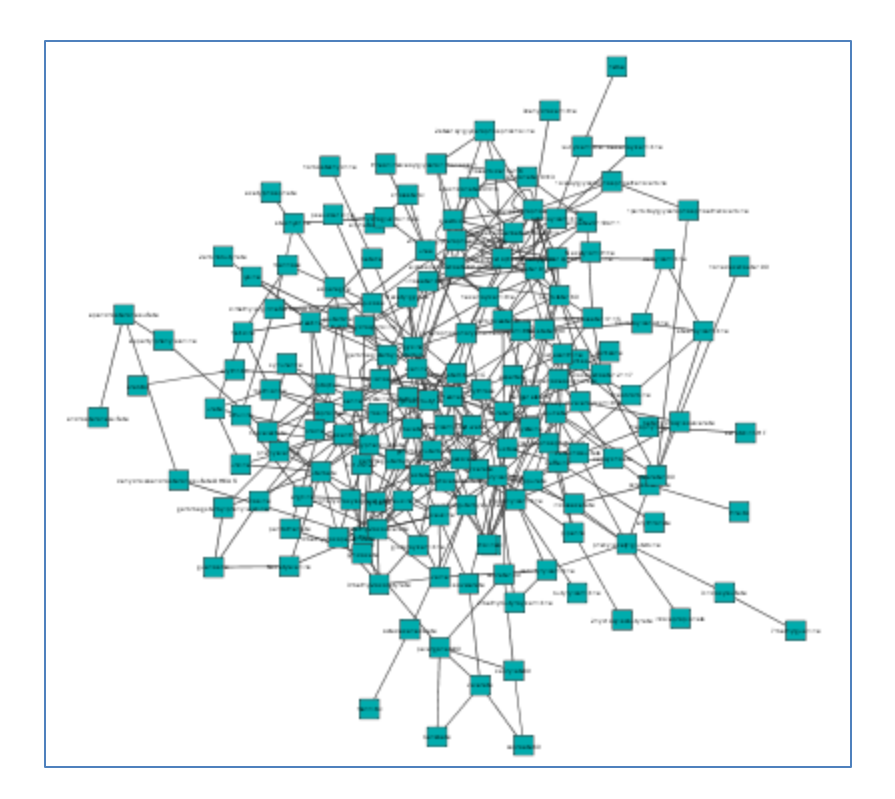

Go to the <u>Opening MetDisease</u> section to begin annotating this network with the MetDisease app. The database identifier for this network is PubChem Id.

## Workflow 2: Running MetDisease with a Network Created Using the MetScape App

A network must be built in Cytoscape before using the MetDisease app.

#### **Example Data**

For the MetScape-created network example in this User Manual, a network was created based on the compound Glycine using the MetScape app in Cytoscape. The MetScape app must be installed in Cytoscape when using this workflow.

- 1. Select Apps -> MetScape -> Build Network.
- 2. Select Human from the dropdown menu next to Organism.
- 3. Under the Compounds section, click Add
- 4. In the Add Compounds window, enter Glycine and click OK
- 5. In the **Select Compound Mappings** window, make sure Glycine is chosen under **Potential Matches** and click **OK**.
- 6. On the MetScape tab, under **Options** and **Network Type**, use the dropdown menu to select **Compound-Reaction-Enzyme-Gene**.
- 7. Click Build Network

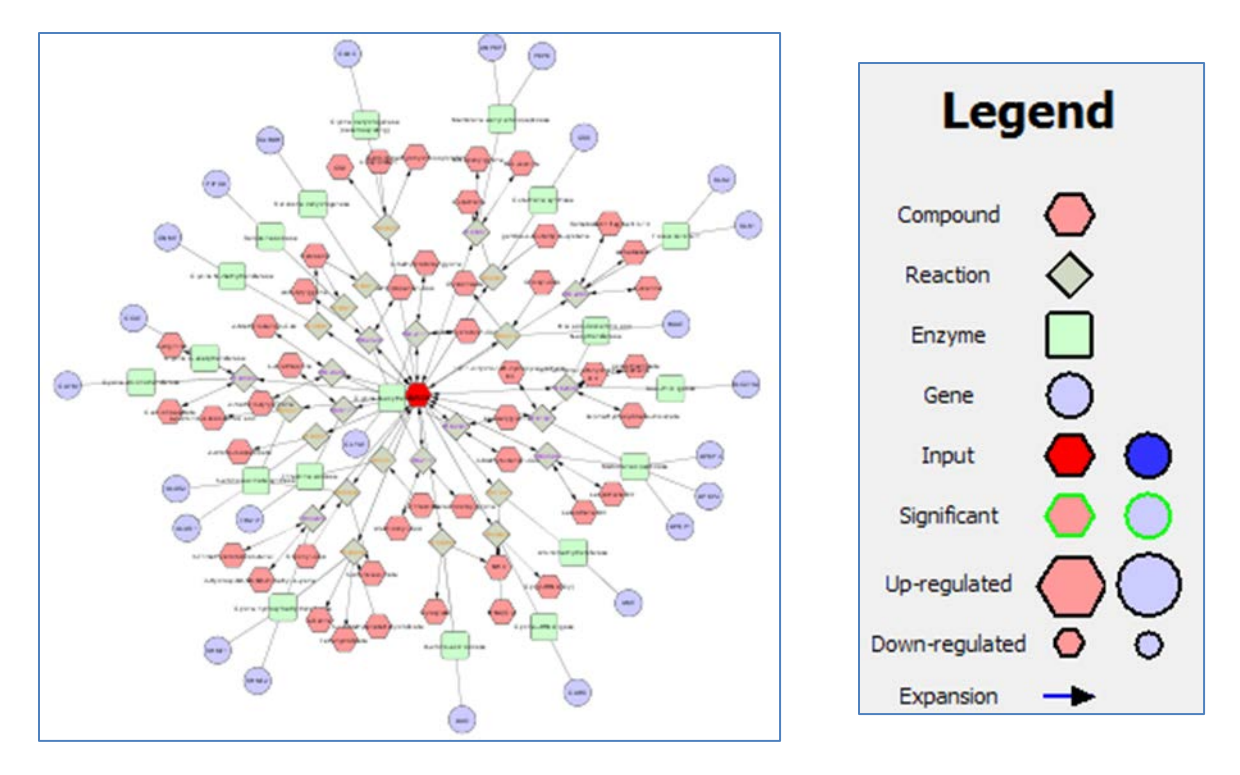

8. Go to the <u>Opening MetDisease</u> section to begin annotating this network with the MetDisease app. The database identifier for this network is KEGG Id.

#### **Opening MetDisease**

- 1. Select Apps -> MetDisease -> Find MeSH Terms...
- 2. The Filter Options dialog box appears.
- 3. There are 3 Database Identifiers to choose from:
  - a. KEGG
  - b. PubChem
  - c. Name
- 4. Choose the **Database Identifier** used in the built network.
- 5. Using the dropdown menu under **Select Attribute**, choose the appropriate column from the input file that contains the identifier.
- 6. Click **OK**.

| Database<br>identifier option                          | s                                                                          |
|--------------------------------------------------------|----------------------------------------------------------------------------|
| Filter Options     Identifier Type     KEGG PubChem Na | me                                                                         |
| Select Attribute<br>shared name<br>OK Cancel           | Ť                                                                          |
|                                                        | Dropdown menu<br>for selecting file<br>column<br>containing<br>identifiers |

7. After the mapping completes, the disease branch of the MeSH tree is displayed. Go to the <u>MeSH Tree</u> section of this document for more information about the tree.

#### **MeSH Tree**

- 1. The disease branch of the **MeSH tree** is displayed in the **MetDisease tab** in the **Cytoscape Table Panel**.
- 2. Some MeSH terms are in bold while others are not:
  - a. MeSH terms that are in bold have mapped compounds in the active network.
  - b. MeSH terms that are not in bold have no matches in the active network.

| 📄 🌗 Neoplasms 13 nodes                         |
|------------------------------------------------|
| 🕀 퉬 Cysts 2 nodes                              |
| 🕀 🌗 Hamartoma no matches                       |
| 🐵 퉬 Neoplasms by Histologic Type 10 nodes      |
| 🕀 퉬 Neoplasms by Site 9 nodes                  |
| 🕀 🌗 Neoplasms, Experimental 7 nodes            |
| Neoplasms, Hormone-Dependent no matches        |
| 🕀 퉬 Neoplasms, Multiple Primary 1 node         |
| Neoplasms, Post-Traumatic no matches           |
| 🕀 🌗 Neoplasms, Radiation-Induced 1 node        |
| Neoplasms, Second Primary no matches           |
| Node Table   Edge Table   Notwork Table        |
| Node Table Edge Table Network Table MetDisease |

3. To hide MeSH terms with no matches, click the box next to **Hide Unmatched Terms**, located above the MeSH tree. (**Note:** the unmatched MeSH terms can be made visible again at any time by unchecking the box next to Hide Unmatched MeSH Terms).

| Table Panel                                                                                                    |                                  |
|----------------------------------------------------------------------------------------------------|----------------------------------|
| ✓ Hide Unmatched Terms                                                                                                    | Find MeSH Terms Select All Terms |
| <ul> <li>Parasitic Diseases 6 nodes</li> <li>Neoplasms 13 nodes</li> <li>Cysts 2 nodes</li> <li>Neoplasms by Histologic Type 10 nodes</li> <li>Neoplasms by Site 9 nodes</li> <li>Neoplasms, Experimental 7 nodes</li> <li>Neoplasms, Multiple Primary 1 nodes</li> </ul> | Hide unmatched<br>terms          |

- 4. Only those MeSH terms that have mapped compounds in the active network are now visible.
- 5. Click the sign next to any parent term to display its child term(s). If a term has a sign next to it, the term has been fully expanded to show all child term(s).

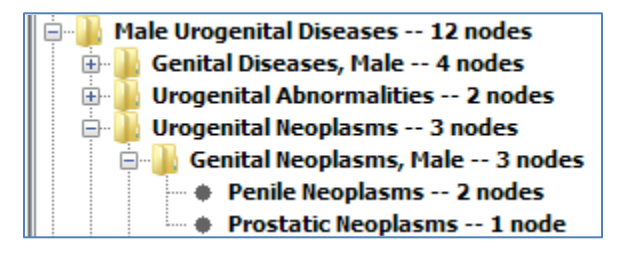

#### Accessing Literature on Specific Metabolites and Diseases

1. Click on a term in the MeSH term tree to highlight its mapped compound(s) in the drawn network.

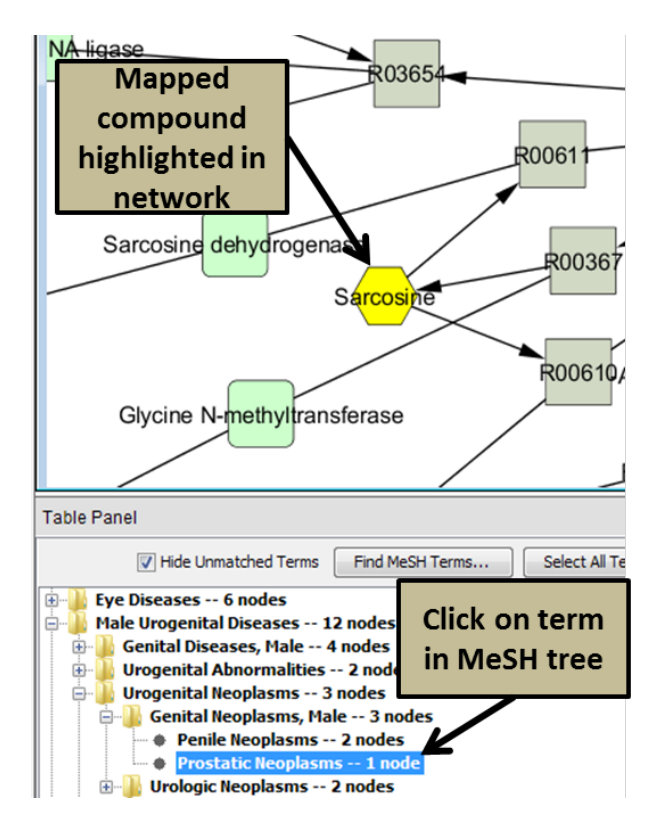

Page 6 of 10

- 2. Right Click on a compound in the network.
- 3. Select MetDisease > PubMed Citations

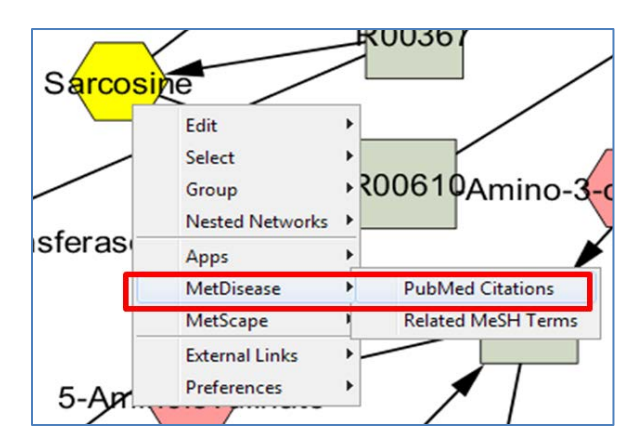

4. PubMed opens in a new browser window containing articles related to the designated compound and disease MeSH term.

| Pub Med.gov                                                      | PubMed          | ✓ 22013201 22009695 21771248                                                                                                    | 21755295 21626193 <mark>2</mark> 1                   | 553390 21491                       | 110 21321584 2124   |
|------------------------------------------------------------------|-----------------|----------------------------------------------------------------------------------------------------|------------------------------------------------------|------------------------------------|---------------------|
| US National Library of Medicine<br>National Institutes of Health |                 | S RSS Save search Advanced                                                                                                    |                                                      |                                    |                     |
| Show additional filters                                          | Displa          | a <u>y Settings:</u>                                                                                                    | ed by Recently Added                                 |                                    | Send to:            |
| Article types<br>Clinical Trial                                  | Resu            | ults: 1 to 20 of 28                                                                                                    | << First                                             | < Prev Page 1                      | of 2 Next > Last >> |
| Review<br>More                                                   | 1. a            | luclear magnetic resonance-based metab<br>ind rye bran diet on the metabolic profile o                                                      | olomics enable detectio<br>of plasma in prostate ca  | n of the effects<br>ncer patients. | of a whole grain ry |
| Text availability<br>Abstract available                          | M<br>J          | Ioazzami AA, Zhang JX, Kamal-Eldin A, An<br>Nutr. 2011 Dec;141(12):2126-32. doi: 10.3945/jr                                                 | nan P, Hallmans G, Joha<br>n.111.148239. Epub 2011 O | ansson JE, And<br>ct 19.           | ersson SO.          |
| Free full text available<br>Full text available                  | P               | MID: 22013201 [PubMed - indexed for MEDLINE<br>Related citations                                                                            | ] Free Article                                       |                                    |                     |
| Publication                                                      |                 | s sarcosine a biomarker for prostate cance                                                                                                  | er?                                                  |                                    |                     |
| dates<br>5 years<br>10 years<br>Custom range                     | 2. Is<br>J<br>P | ssaq HJ, Veenstra TD.<br>Sep Sci. 2011 Dec;34(24):3619-21. doi: 10.1002<br>MID: 22009695 [PubMed - indexed for MEDLINE<br>related citations | 2/jssc.201100572. Epub 20<br>]                       | 11 Oct 19.                         |                     |

#### **Accessing Related MeSH Terms**

1. Click on a term in the MeSH term tree to highlight its mapped compound(s) in the drawn network.

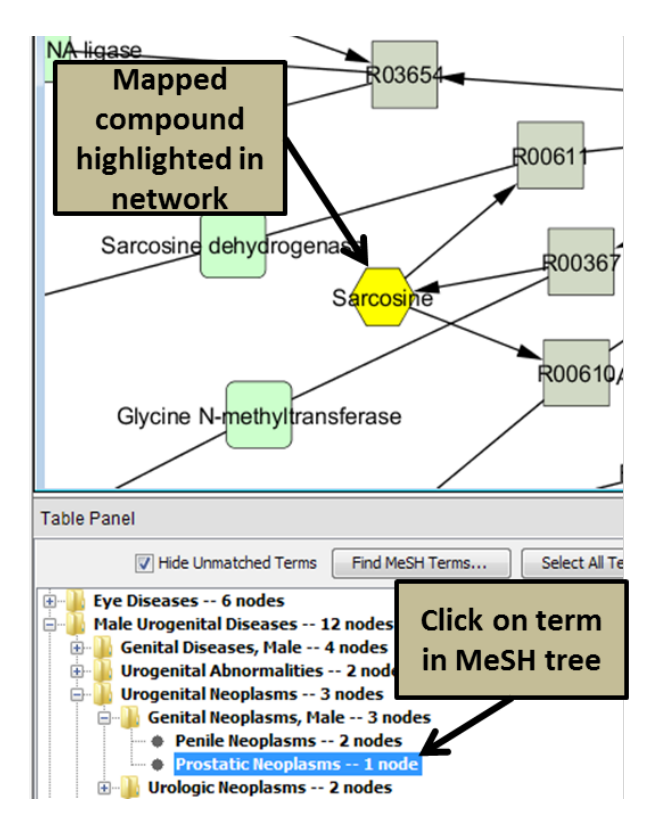

- 5. Right Click on a compound in the network.
- 6. Select MetDisease > Related MeSH Terms

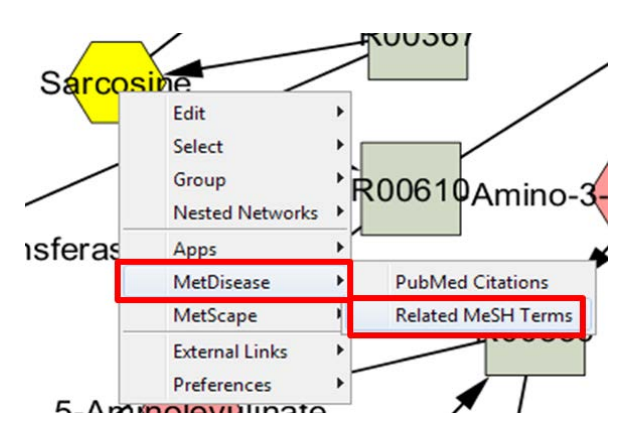

7. <u>Metab2MeSH</u> (Sartor, et al., 2012) opens in a new browser window showing other MeSH terms that are closely associated with the compound of interest. Metab2MeSH annotates compounds with the concepts defined in MeSH. The compound/MeSH terms displayed are those that are significantly associated in PubMed abstracts and are ordered highest to lowest by significance score. Users can filter by Diseases as a top level MeSH heading, producing results similar to MetDisease.

| • ~                                                                                                    | pa -                                                                                                    |                                                                                                    |                                                                                                    |                                                                                                    |                                                             |                                              |                                                            |                                           |
|----------------------------------------------------------------------------------------------------|----------------------------------------------------------------------------------------------------|----------------------------------------------------------------------------------------------------|----------------------------------------------------------------------------------------------------|----------------------------------------------------------------------------------------------------|-------------------------------------------------------------|----------------------------------------------|------------------------------------------------------------|-------------------------------------------|
| Search I                                                                                                    | Metab2MeS                                                                                                    | H About Metab2M                                                                                                    | eSH                                                                                                    |                                                                                                    |                                                             |                                              |                                                            |                                           |
| Sarcosi                                                                                                    | ne                                                                                                    |                                                                                                    |                                                                                                    | Compound searc<br>methylmalonic aci<br>glucose-6-phosphi                                            | th examples:<br>d<br>ate                                    |                                              |                                                            |                                           |
| Search by:                                                                                                  | 🔵 MeSH term                                                                                                    | O Compound   Exact M<br>Metab2MeSH Search                                                                                                    | latch? 🗹                                                                                                    | MeSH term sear<br>diabetes mellitus<br>metabolism, inbor<br>Trouble finding                         | n errors<br>Fil                                             | ter by<br>eSH He                             | top le<br>ading                                            | evel<br>z                                 |
| nistory 👕 : s                                                                                               | arcosine                                                                                                    |                                                                                                    |                                                                                                    |                                                                                                    |                                                             |                                              |                                                            |                                           |
| 206 MeSH o                                                                                                  | escriptors and<br>Metab2MeSi                                                                                            | d compounds found match                                                                                                    | hing "Sarcosine"<br>descriptor                                                                                                    |                                                                                                    |                                                             |                                              |                                                            |                                           |
| 206 MeSH of<br>e requer<br>Disclaimer:<br>Filter by to                                                      | Pescriptors and<br>y Metab2MeSi<br>Compound n<br>Compound n<br>p level MeS                                              | d compounds found match<br>4 with compound or MeSH<br>ame matched Compound<br>5H Heading:Show                                                                                        | hing "Sarcosine"<br>descriptor.<br>ID (from PubChem) at the time of compu<br>All                                                  | tations. Due to PubCh                                                                               | em updates, th                                              | ne list of synon                             | iyms may h<br>download t                                   | ave ch<br>ab-del                          |
| 206 MeSH of<br>Tequer<br>Disclaimer:<br>Filter by to<br>Compound<br>Name                                    | v Metab2MeSi<br>Compound ni<br>p level MeS<br>Compound<br>1D(s)                                                         | d compounds found matcl<br>H with compound or MeSH<br>ame matched Compound<br>SH Heading:Show<br>MeSH Heading(s)                                                                     | hing "Sarcosine"<br>descriptor.<br>ID (from PubChem) at the me of compu<br>All<br>MeSH Descriptor                                 | tations. Due to PubCh<br>MeSH Qualifier                                                             | em updates, th<br>PubMed<br>Articles*                       | ne list of synon<br>P-Value                  | yms may h<br>download t<br>Q-Value                         | ave chi<br>ab-del<br>Fold<br>Chang        |
| 206 MeSH o<br>C = requer<br>Disclaimer:<br>Filter by to<br>Compound<br>Name<br>sarcosine C                  | descriptors and<br>y Metab2MeSi<br>Compound ni<br>p level MeS<br>Compound<br>ID(s)<br>1088                              | d compounds found matcl<br>H with compound or MeSH<br>arme matched Compound<br>H Heading:Show<br>MeSH Heading(s)<br>Chemicals and Drugs                                              | All                                                                                                    | tations. Due to PubCh<br>MeSH Qualifier<br>chemistry                                                | em updates, th<br>PubMed<br>Articles*<br><u>1067</u>        | P-Value<br>0.00e-1                           | yms may h<br>download t<br>Q-Value<br>0.00e-1              | ave ch<br>ab-del<br>Fold<br>Chang<br>6070 |
| 206 MeSH o<br>C = requer<br>Disclaimer:<br>Filter by to<br>Compound<br>Name<br>sarcosine C<br>sarcosine C   | descriptors an:<br>y Metab2MeSi<br>Compound n:<br>p level MeS<br><u>Compound</u><br>1D(s)<br><u>1088</u><br><u>1088</u> | d compounds found matcl<br>H with compound or MeSH<br>ame matched Compound<br>H Heading:Show<br>MeSH Heading(s)<br>Chemicals and Drugs<br>Chemicals and Drugs                        | hing "Sarcosine"<br>descriptor.<br>ID (from PubChem) at the time of compute<br>All<br>MeSH Descriptor<br>Sarcosine ©<br>Slycine © | tations. Due to PubCh<br>MeSH Qualifier<br>chemistry<br>pharmacology                                | em updates, th<br>PubMed<br>Articles*<br><u>1067</u><br>225 | P-Value<br>0.00e-1<br>3.09e-300              | yms may h<br>download t<br>Q-Value<br>0.00e-1<br>3.43e-296 | Fold<br>Chang<br>6070<br>50.3             |
| 206 MeSH o<br>C = requer<br>Disclaimer:<br>Filter by to<br>Compound<br>Name<br>sarcosine ()<br>sarcosine () | descriptors ann<br>y Metab2MeSi<br>Compound ni<br>p level MeS<br>Compound<br>10(s)<br>1088<br>1088<br>1088              | d compounds found matcl<br>H with compound or MeSH<br>ame matched Compound<br>H Heading:Show<br>MeSH Heading(s)<br>Chemicals and Drugs<br>Chemicals and Drugs<br>Chemicals and Drugs | All<br>MeSH Descriptor<br>Sarcosing C<br>Sarcosing C<br>Slycing Plasma Membrane Transport<br>Proteing C                           | tations. Due to PubCh<br>MeSH Qualifier<br>chemistry<br>pharmacology<br>antagonists &<br>inhibitors | PubMed<br>Articles*<br>1067<br>225<br>68                    | P-Value<br>0.00e-1<br>3.09e-300<br>2.94e-184 | <mark>Q-Value</mark><br>0.00e-1<br>3.43e-296<br>2.09e-180  | Fold<br>Chang<br>6070<br>50.3<br>1140.    |

#### **Search by MeSH Terms**

Use the Cytoscape search box to find nodes that are associated with a specific MeSH term.

- 1. Enter a MeSH term in the **Cytoscape search box** at the top right of the window. Hit the **Enter** key on your keyboard.
- 2. The nodes associated with this MeSH term are now highlighted in the network.

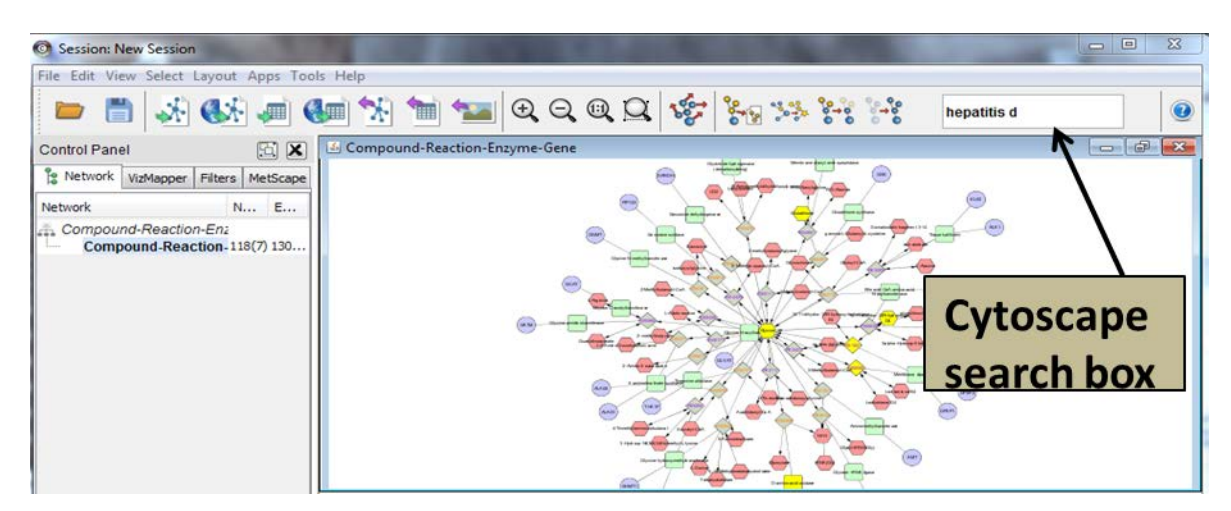

**Note:** When doing a search using Cytoscape's search box, it searches across all available attribute information, not just the MeSH terms. As a result, additional nodes may become highlighted. To

narrow the search, use quotation marks around phrases (ex. "hepatitis d" or "nephritis, hereditary") to ensure that Cytoscape searches for the terms as a phrase.

#### References

Gao J., et al. 2010. Metscape: a Cytoscape plug-in for visualizing and interpreting metabolomic data in the context of human metabolic networks. *Bioinformatics* 26(7): 971-973. PMID:20139469, PMCID:PMC2844990.

Karnovsky A., et al. 2012. Metscape 2 bioinformatics tool for the analysis and visualization of metabolomics and gene expression data. *Bioinformatics* 28(3): 373-380. PMID:22135418, PMCID:PMC3268237.

Krumsiek J., et al. 2012. Mining the unknown: a systems approach to metabolite identification combining genetic and metabolic information. *PLoS Genetics* 8(10): e1003005. PMID:23093944, PMCID:PMC3475673.

Sartor M.A., et al. 2012. Metab2MeSH: annotating compounds with medical subject headings. *Bioinformatics* 28(10): 1408-1410. PMID:22492643, PMCID:PMC3348562.